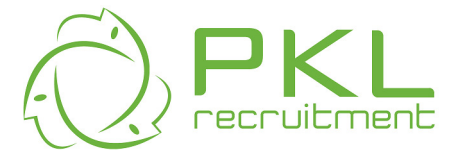

# **PKL Client Online Timesheet User Manual**

## Logging In:

1. Go to <u>www.pkl.com.au</u> You will see the Timesheets link on the right hand side.

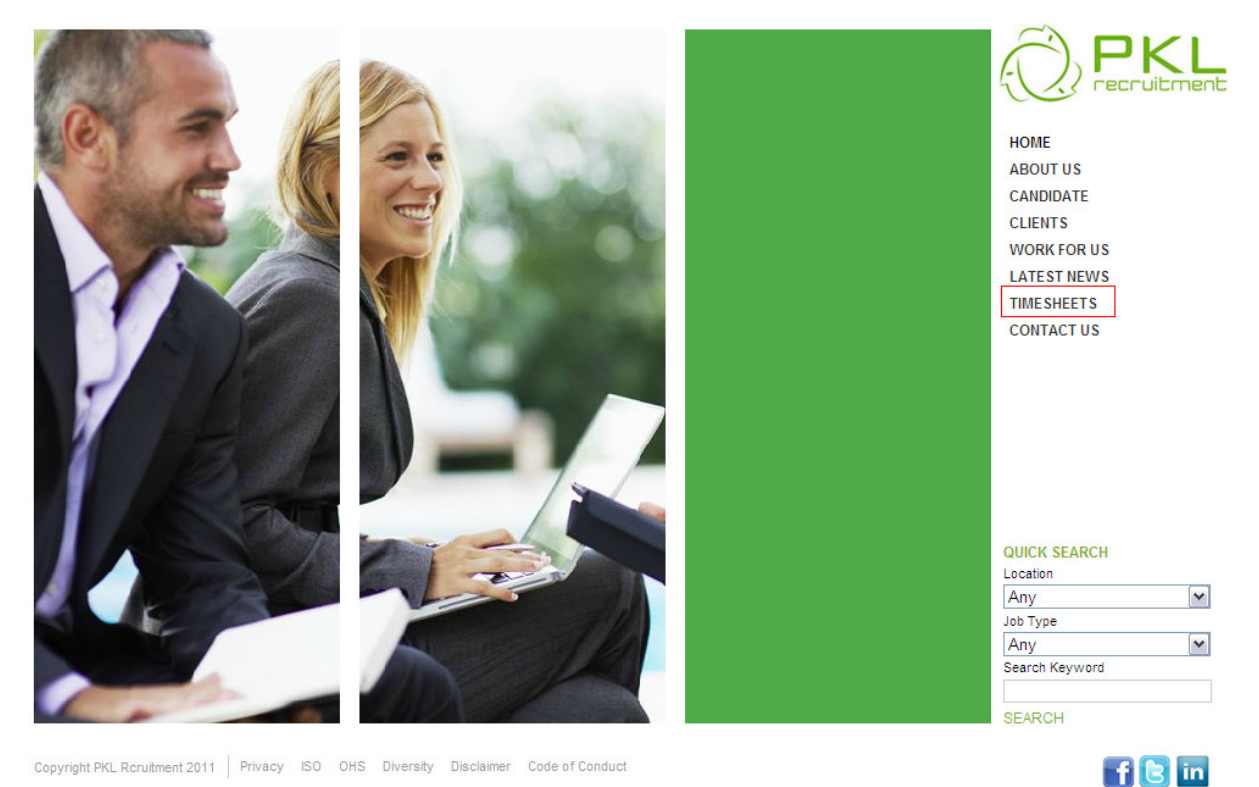

Copyright PKL Rcruitment 2011 Privacy ISO OHS Diversity Disclaimer Code of Conduct

### 2. Click on Client Login

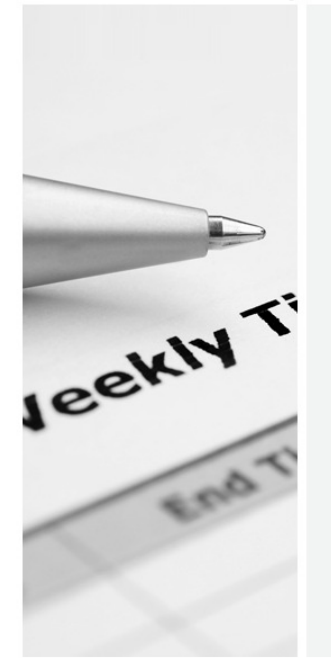

| lime | sneet |
|------|-------|
|      |       |

| Candidate Online Timesheet Login |
|----------------------------------|
| Client Online Timesheet Login    |
| Download Timesheet Here          |

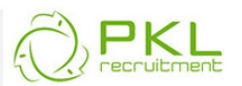

HOME ABOUT US CANDIDATE CLIENTS WORK FOR US LATEST NEWS TIMESHEETS CONTACT US

| Location       |   |
|----------------|---|
| Any            | ~ |
| Јор Туре       |   |
| Any            | ~ |
| Search Keyword |   |

Copyright PKL Rcruitment 2011 Privacy ISO OHS Diversity Disclaimer Code of Conduct

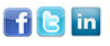

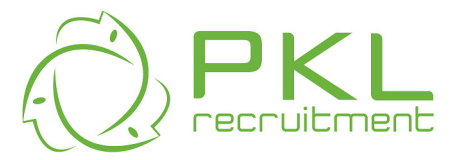

3. The following screen will be displayed; enter your User ID, User Name and Password and click Login.

| Client Login<br>Forgotten your password? <u>click here</u> |  |
|------------------------------------------------------------|--|
| User ID : User Name : Password :                           |  |
| Login                                                      |  |

4. The following screen will appear. From here you can click on the Timesheets icon to view timesheets for approval. You can also change your password, or Log Out of your session

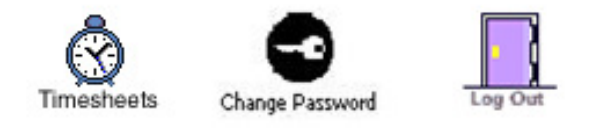

5. All timesheets submitted by working PKL Candidates requiring approval will be displayed in yellow (as below) and allow you to Accept or Reject the timesheet.

| FastTrack Recri | uitment                                |                          |                        |          |                 | ABN                | 1: 00 000 | 000 000             |
|-----------------|----------------------------------------|--------------------------|------------------------|----------|-----------------|--------------------|-----------|---------------------|
| Client tin      | <b>ter accepting and / or re</b>       | jecting timeshe          | SAVE<br>ets please cho | Instruct | ions<br>Æ to su | Print<br>ubmit the | e list.   | rchived<br>hesheets |
| Submittee       | I timesheets                           |                          |                        |          |                 |                    |           |                     |
| Name            | Position<br>Job No (Type)              | Start Date<br>End Date   | Week<br>Ending         | Extras   | Total<br>Hrs    | Accept             | Reject    |                     |
| Nadine Barry    | Personal Assistant<br>200000087 (Temp) | 26/10/2009<br>30/11/2009 | 01/11/2009             |          | 16.50           |                    |           | Email               |
| Available       | timesheets                             |                          |                        |          |                 |                    |           |                     |
| Name            | Position<br>Job No (Type)              | Start Date<br>End Date   | Week<br>Ending         |          |                 |                    |           |                     |
| Nadine Barry    | Personal Assistant<br>200000087 (Temp) | 26/10/2009<br>30/11/2009 | 30/11/2009             |          |                 |                    | Add       | Email               |
| Nadine Barry    | Personal Assistant<br>200000087 (Temp) | 26/10/2009<br>30/11/2009 | 29/11/2009             |          |                 |                    | Add       | Email               |
| Nadine Barry    | Personal Assistant<br>200000087 (Temp) | 26/10/2009<br>30/11/2009 | 22/11/2009             |          |                 |                    | Add       | Email               |
| Nadine Barry    | Personal Assistant<br>200000087 (Temp) | 26/10/2009<br>30/11/2009 | 15/11/2009             |          |                 |                    | Add       | Email               |
| Nadine Barry    | Personal Assistant<br>200000087 (Temp) | 26/10/2009<br>30/11/2009 | 08/11/2009             |          |                 |                    | Add       | Email               |
| Kate Douglas    | Personal Assistant<br>200000072 (Temp) | 16/09/2009<br>28/10/2009 | 28/10/2009             |          |                 |                    | Add       | Email               |

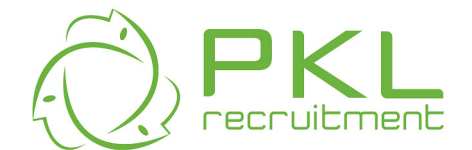

### **Timesheet Status:**

• Submitted Timesheets (Yellow) - timesheets awaiting your approval

| Submitted time | sheets                    |                        |                |        |                     |        |
|----------------|---------------------------|------------------------|----------------|--------|---------------------|--------|
| Name           | Position<br>Job No (Type) | Start Date<br>End Date | Week<br>Ending | Extras | Total Accept<br>Hrs | Reject |

• Rejected Timesheets (Red) - timesheets you have previously rejected

| Rejected | timesheets                |                        |                |        |                     |        |
|----------|---------------------------|------------------------|----------------|--------|---------------------|--------|
| Name     | Position<br>Job No (Type) | Start Date<br>End Date | Week<br>Ending | Extras | Total Accept<br>Hrs | Reject |

• Available Timesheets (Green) – Available timesheets. Note, you may not see the Available timesheets depending on your system options.

| Availabit | e unicanecta |         |                   |                  |
|-----------|--------------|---------|-------------------|------------------|
| Client    | Position     | Contact | Start/End<br>Date | Week End<br>Date |
|           |              |         |                   |                  |

### Accepting (approving) a Timesheet

6. If you approve of the total hours displayed, you place a tick in the Accept box and press Save

OR

If you want to view the full details of the timesheet, click onto the Candidates Name. This will bring up the full timesheet.

|                           | Timest                    | heets Change Pa         | ssword Log Out | e                  |                      |              |                 |
|---------------------------|---------------------------|-------------------------|----------------|--------------------|----------------------|--------------|-----------------|
| PKL Personnel Pty Lt      | đ                         |                         | _              |                    | ABN: 3               | 2 069 5      | 536 438         |
| Client times              | heet list                 | ing timesheets          | SAVE           | structions         | Print<br>mit the lis | Arct<br>Time | hived<br>sheets |
| Submitted time            | sheets                    |                         |                |                    |                      |              |                 |
| Name                      | Position<br>Job No (Type) | Start Date<br>End Date  | Week<br>Ending | Extras Tota<br>Hrs | Accept I             | eject        |                 |
| <u>Lorenzo Ragghianti</u> | BDM<br>200000796 (Temp)   | 12/09/2011<br>2/12/2011 | 2/10/2011      | \$ 🚟 4.00          |                      |              | Email           |
| Available times           | sheets                    |                         |                | 1                  |                      |              |                 |
| Name                      | Position<br>Job No (Type) | Start Date<br>End Date  | Week<br>Ending |                    |                      |              |                 |
| Lorenzo Ragghianti        | BDM<br>200000796 (Temp)   | 12/09/2011<br>2/12/2011 | 20/11/2011     |                    |                      | Add          | Email           |
| Lorenzo Ragghianti        | BDM<br>200000796 (Temp)   | 12/09/2011<br>2/12/2011 | 13/11/2011     |                    |                      | Add          | Email           |

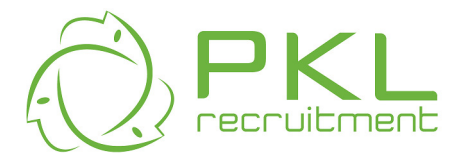

7. The full timesheet will allow you to view the details of any extras the Candidate has claimed or any notes they may have written

|                                                                                      |                                                         | Ti              | meshe         | et for                                  | r Lore                         | nzo R                         | agghi            | anti 🏼                |            |                       |
|--------------------------------------------------------------------------------------|---------------------------------------------------------|-----------------|---------------|-----------------------------------------|--------------------------------|-------------------------------|------------------|-----------------------|------------|-----------------------|
|                                                                                      | Compan                                                  | i <b>y:</b> Cal | bcharge       |                                         | Can                            | didate:                       |                  | · /                   |            |                       |
|                                                                                      | Positio                                                 | n: BD           | М             |                                         | Pho                            | ne:                           |                  |                       |            |                       |
|                                                                                      | Contact                                                 | : PKI           | L Payroll     |                                         | E-m                            | ail:                          |                  |                       |            |                       |
|                                                                                      | Phone:                                                  |                 |               |                                         | Sta                            | tus: Su                       | ibmitted         | /                     |            |                       |
|                                                                                      | E-Mail:                                                 | pay             | roll@pkl.c    | om.au                                   |                                |                               |                  | /                     |            |                       |
|                                                                                      |                                                         |                 |               | And and a second                        |                                |                               | 1-               | /                     |            |                       |
|                                                                                      |                                                         | To rejec        | t this time   | esheet req                              | uires a co                     | mment to                      | orenzo R         | agghianti.            |            |                       |
|                                                                                      |                                                         | The reject      | ed timesh     | eet will be                             | returned                       | to Lorenz                     | Ragghian         | ti for revie          | w.         |                       |
|                                                                                      |                                                         | The reject      | ed timesh     | eet will be<br>Week I                   | returned                       | :o Lorenz<br>10/2011          | Ragghian         | ti for revie          | w.         |                       |
| Dat                                                                                  | e                                                       | The reject      | ed timesh     | eet will be<br>Week I<br>Start          | returned<br>Ending: 2/<br>Stop | to Lorenz<br>10/2011<br>Start | Ragghian<br>Stop | ti for revie<br>Start | w.<br>Stop | Total                 |
| Dat<br>Mon 26/09                                                                     | e<br>9/2011                                             | Start<br>10:00  | stop<br>13:00 | eet will be<br>Week I<br>Start<br>15:00 | Ending: 2/<br>Stop<br>16:00    | to Lorenz<br>10/20/1<br>Start | Ragghian<br>Stop | ti for revie<br>Start | stop       | <b>Total</b><br>04:00 |
| Dat<br>Mon 26/09<br>Tue 27/09                                                        | e<br>9/2011<br>9/2011                                   | Start<br>10:00  | stop<br>13:00 | eet will be<br>Week I<br>Start<br>15:00 | stop<br>16:00                  | :o Lorenz<br>10/2011<br>Start | Ragghian<br>Stop | ti for revie<br>Start | Stop       | <b>Total</b><br>04:00 |
| Dat<br>Mon 26/09<br>Tue 27/09<br>Wed 28/09                                           | e<br>9/2011<br>9/2011                                   | Start<br>10:00  | Stop<br>13:00 | eet will be<br>Week I<br>Start<br>15:00 | Ending: 2/<br>Stop<br>16:00    | to Lorenz<br>10/20/1<br>Start | Ragghian<br>Stop | ti for revie<br>Start | Stop       | <b>Total</b><br>04:00 |
| Dat<br>Mon 26/09<br>Tue 27/09<br>Wed 28/09<br>Thu 29/09                              | e<br>9/2011<br>9/2011<br>9/2011<br>9/2011               | Start<br>10:00  | Stop<br>13:00 | Week I<br>Start<br>15:00                | Ending: 2/<br>Stop<br>16:00    | to Lorenz<br>10/20/1<br>Start | Ragghian<br>Stop | ti for revie<br>Start | Stop       | <b>Total</b><br>04:00 |
| Dat<br>Mon 26/09<br>Tue 27/09<br>Wed 28/09<br>Thu 29/09<br>Fri 30/09/<br>Sat 1/10/   | e<br>9/2011<br>9/2011<br>9/2011<br>2011<br>2011         | Start<br>10:00  | Stop<br>13:00 | Week I<br>Start<br>15:00                | Ending: 2/<br>Stop<br>16:00    | to Lorenz<br>10/20/1<br>Start | Ragghian<br>Stop | ti for revie          | Stop       | <b>Total</b><br>04:00 |
| Dat<br>Mon 26/09<br>Tue 27/09<br>Wed 28/09<br>Fri 30/09/<br>Sat 1/10/2<br>Sat 1/10/2 | e<br>9/2011<br>9/2011<br>9/2011<br>2011<br>2011<br>2011 | Start<br>10:00  | Stop<br>13:00 | eet will be<br>Week I<br>Start<br>15:00 | Ending: 2/<br>Stop<br>16:00    | to Lorenz<br>10/2011<br>Start | Ragghian<br>Stop | Start                 | Stop       | <b>Total</b><br>04:00 |

8. Once you have Accepted / Rejected a timesheet you will be prompted with the message below. This is your final opportunity to make changes before the timesheet is submitted to PKL for payment.

Note: if you Reject a timesheet you will need to provide a reason. This will be returned to the candidate for amendment

Candidates can not be paid by PKL, until their timesheets are approved by the relevant manager.

| 🟉 Submit Ti | mesheet - Windows Internet Ex 🔳 🗖 🔀                                                                                                    |
|-------------|----------------------------------------------------------------------------------------------------|
| <b>OO</b> - | 🙋 http://localhost/entwe 🌱 🗲 🗙 Google                                                                                                    |
|             | Submit Timesheet                                                                                                    |
| ?           | This action will submit timesheets marked as<br>accepted for processing and return timesheets<br>marked as rejected to the candidate for adjusting.<br>Do you wish to continue? |

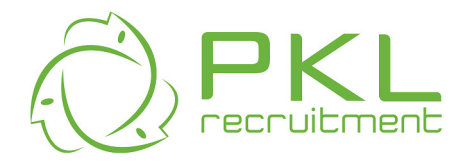

9. Once you press Yes (above) a confirmation message box appears. You can return to the list of timesheets and continue Processing

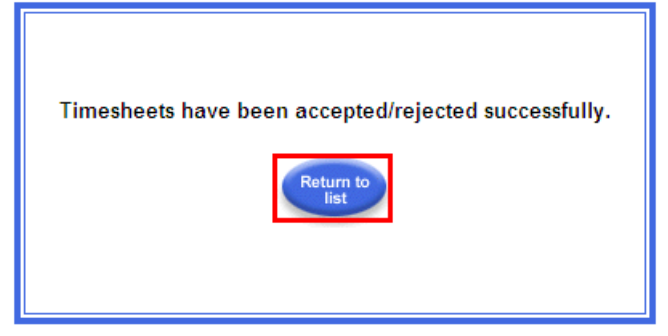

10. Once you have completed all timesheets you need to Log out - It is important for security that you log out after use

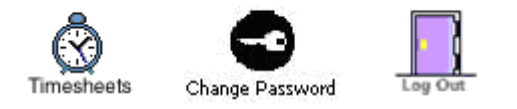

Copyright © FastTrack Pty Ltd 2009 WebBase Version 9.1.10